2022 年度 第1回 小児医療ケア研修会 参加申し込み方法

Web にて申し込みをお願いします。右記二次元コード読み取りでも接続できます。 申し込み URL: https://peatix.com/event/3229693

<u>※通常の検索では出てきません。「peatix の登録・申し込み手順」を参照ください。</u>

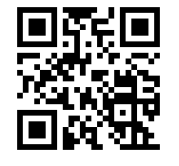

申し込み二次元コード

☆申し込みの手順

- 1. 「チケットを申し込む」をクリック
- 2. 参加券に1枚と入力し、「ログインへ進む」をクリック
- 初めての方は緑色に表示されている「新規登録」をクリックしてアカウントを作成する。第1回、第2回に申し込まれた方で Peatix のアカウントを作成されている方は、ログインをして次の手順4へ ※新規登録の詳細は裏面の別資料をご参照ください。
- 4. 申し込みフォームに沿って以下の内容を入力
  ①氏名 ②氏名フリガナ ③施設名 ④職種 ⑤電話番号(連絡可能な連絡先) ⑥メールアドレス ⑦
  ご質問(今回の研修に関連した質問がありましたらご記入ください。当日の講義で共有させていただく予定です) ⑧その他
- 5. 「姓名(全角カナ)」、「表示名(当方の PC 上に表示される名前になりますのでフルネームをお願いしま す)」を入力後、「チケットを申し込む」をクリック
- 6. これで申し込み完了となります。

☆注意事項☆

- ・メールアドレスの入力が間違っている方が多く見受けられます。ご注意ください。
- 1施設にて複数人で閲覧を希望される場合も、1名ずつ申し込みをお願いいたします。1施設にて複数
  人の閲覧を希望される方は、申し込みにて「⑧その他」の欄にその旨を入力してください。
- 今年度以降は郵送によるお知らせは年間計画のみとし、研修毎の各施設への郵送を終了させていただ
  く予定です。今後は全て当院ホームページや Peatix 等を利用した Web 上でのお知らせとさせていただ
  きます。予めご了承ください。
- 研修によっては「看護職向け」「地域の支援者向け」といった内容となっておりますが、参加はどの職 種であっても可能です。

※インターネットの通信環境や設定等に関するご相談は受けかねますので、各自でご準備をお願いいたし ます。

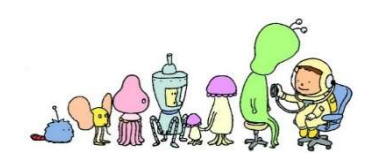

今回の研修の申し込みは Peatix で管理しています。登録は無料です。

登録までの手順の詳細は以下になります。

※アカウント作成に関する個人情報の利用規約や取り扱いについては、各自で必ずサイトページの確認を してください。

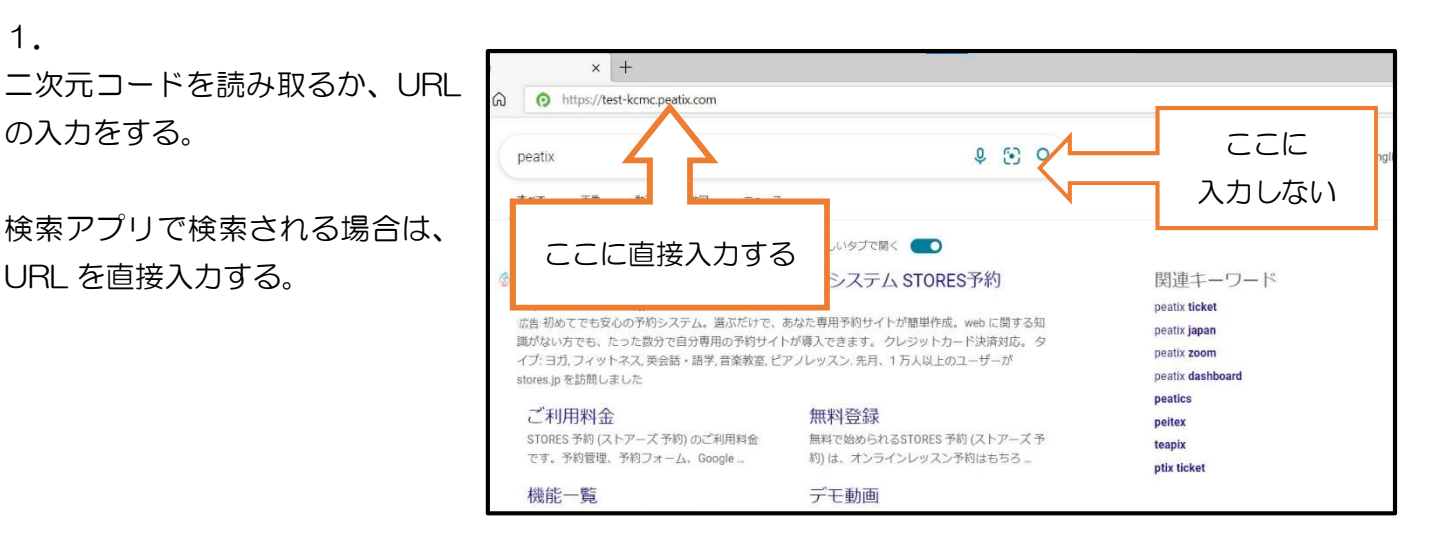

2.

直接研修の申し込みページが開けるの で、「チケットを申し込む」をクリック

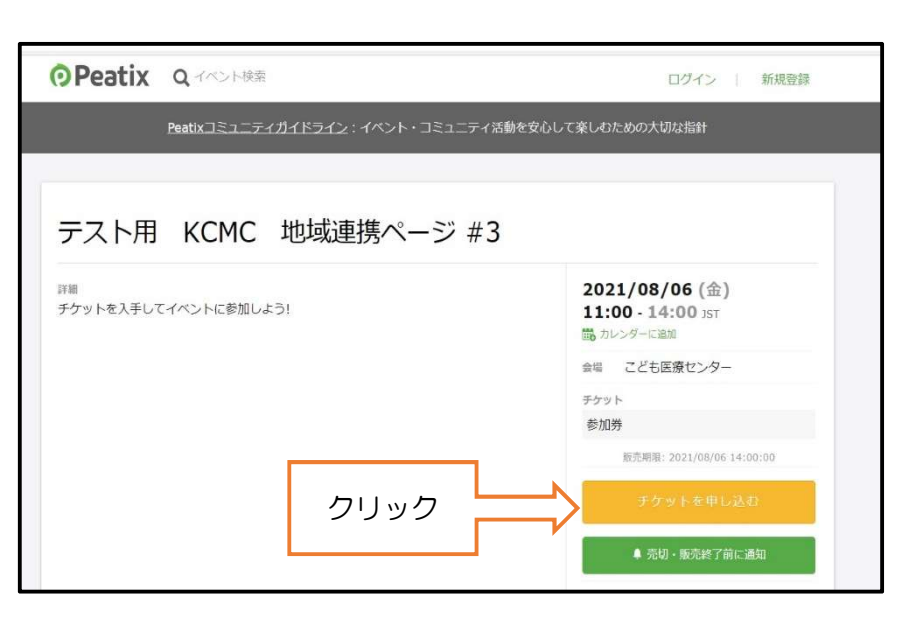

3. 参加券を「1枚」で入力し、「ログイン へ進む」をクリック

| ⑦Peatix | Q イベント検索                              | ログイン   新規登録 |
|---------|---------------------------------------|-------------|
|         | <b>チケット選択</b><br>テスト用 KCMC 地域運携ページ #3 |             |
|         | 参加券<br>無料                             |             |
|         |                                       | 合計 ⊻0       |
|         |                                       | クリック        |
|         | ĒZ                                    |             |

4.

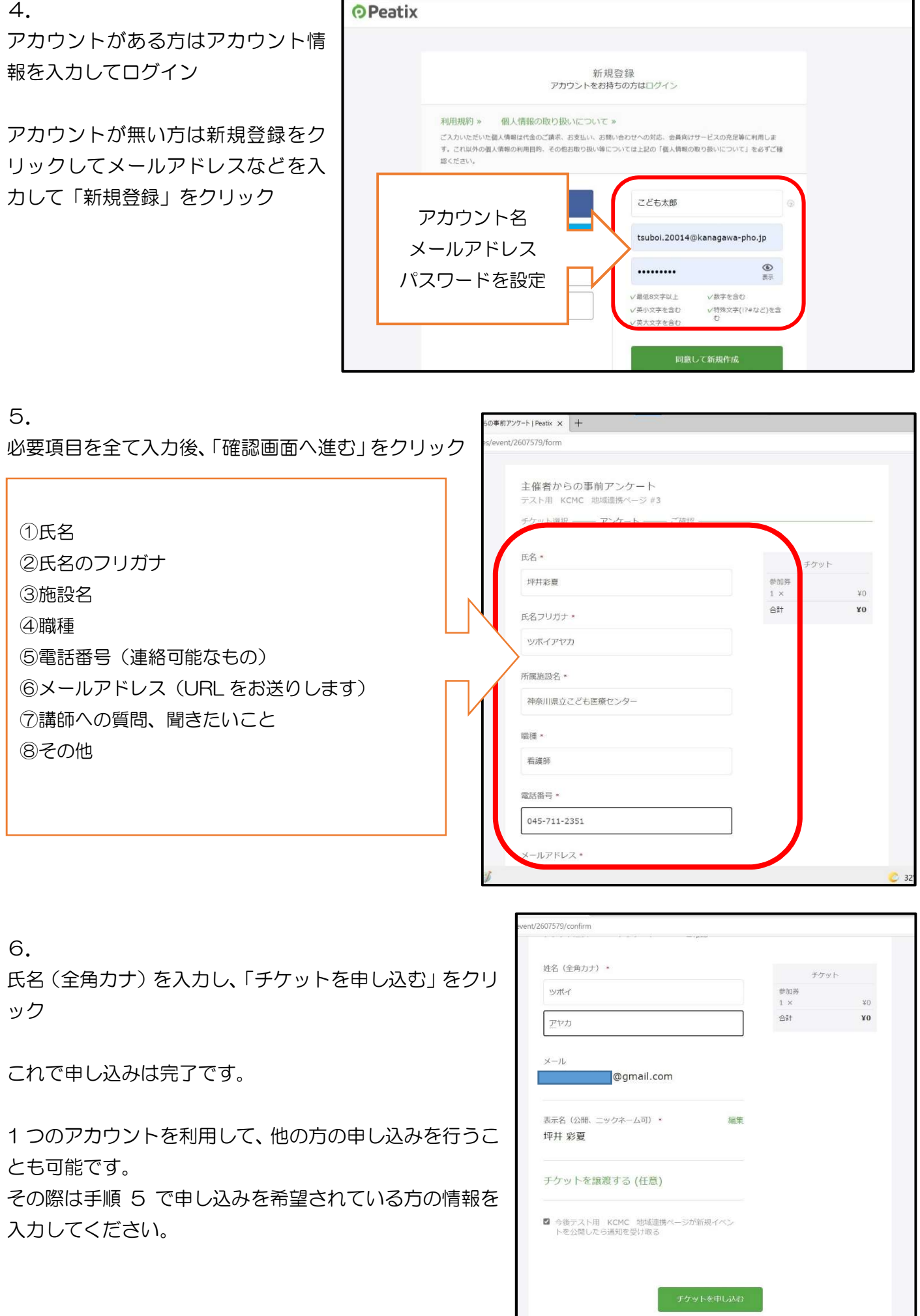